# ARENADATA

# $\mathbf{Arenadata}^{\mathrm{TM}} \mathbf{Quick} \mathbf{Marts}$

Версия - master

### Установка кластера ADQM с помощью ADCM

# Оглавление

| 1 | Загрузка дистрибутива СУДБ<br>2 Предварительные действия |                                           |  |  |  |  |  |  |  |  |  |  |  |
|---|----------------------------------------------------------|-------------------------------------------|--|--|--|--|--|--|--|--|--|--|--|
| 2 |                                                          |                                           |  |  |  |  |  |  |  |  |  |  |  |
| 3 | Загр                                                     | Загрузка бандла ADQM 7                    |  |  |  |  |  |  |  |  |  |  |  |
| 4 | Соз,                                                     | дание кластера АDQM                       |  |  |  |  |  |  |  |  |  |  |  |
|   | 4.1                                                      | Создание экземпляра кластера              |  |  |  |  |  |  |  |  |  |  |  |
|   | 4.2                                                      | Конфигурация кластера                     |  |  |  |  |  |  |  |  |  |  |  |
|   | 4.3                                                      | Добавление сервисов                       |  |  |  |  |  |  |  |  |  |  |  |
|   | 4.4                                                      | Настройка добавленных сервисов            |  |  |  |  |  |  |  |  |  |  |  |
|   | 4.5                                                      | Добавление хостов                         |  |  |  |  |  |  |  |  |  |  |  |
|   | 4.6                                                      | Размещение компонентов сервисов на хостах |  |  |  |  |  |  |  |  |  |  |  |
|   | 4.7                                                      | Установка сервисов                        |  |  |  |  |  |  |  |  |  |  |  |

5 Особенности при оффлайн-установке

Самым простым вариантом установки кластера ADQM является использование Arenadata Cluster Manager, описание которого приведено на сайте: ADCM. При этом обеспечивается следующее:

1. Вся логика по установке и конфигурированию находится внутри бандла ADQM:

- Пользователю нет необходимости вручную вводить множество команд в консоли;
- Сконфигурированы все важные настройки ОС и базы данных.
- 2. Существует возможность использования как облачной, так и физической инфраструктуры.
- 3. Все грт-пакеты для ADQM берутся из репозитория Arenadata:
  - Все грт протестированы;
  - Используется фиксированный набор пакетов, что упрощает помощь пользователям и составление баг-репортов.
- 4. Для пользователей поддержки Arenadata возможна установка в окружении без доступа к сети Интернет.

Important: Контактная информация службы поддержки – e-mail: info@arenadata.io

# Загрузка дистрибутива СУДБ

Для загрузки дистрибутива Arenadata QuickMarts необходимо на сайте arenadata.io выбрать вкладку "Скачать". При этом происходит переход на страницу Магазин Программного Обеспечения Arenadata (store.arenadata.io, Рис.1.3.), и открывается экранная форма заявки для загрузки продукта (Рис.1.1.).

Заполните, пожалуйста, форму для продолжения загрузки

| ФИО:               |   |  |    |
|--------------------|---|--|----|
|                    |   |  |    |
| E-Mail:            |   |  |    |
|                    |   |  |    |
| Компания:          |   |  |    |
|                    |   |  |    |
| Цель использования | : |  |    |
|                    |   |  |    |
|                    |   |  |    |
|                    |   |  |    |
|                    |   |  | // |
| Отправить          |   |  |    |

Рис.1.1.: Заявка для загрузки продукта

В экранной форме заявки следует заполнить следующие поля:

- ФИО ФИО пользователя;
- *E-Mail* адрес электронной почты пользователя;
- Компания наименование компании пользователя;
- Цель использования описание цели использования платформы.

Все поля являются обязательными для заполнения. После ввода данных необходимо нажать кнопку *Отправить*, в результате чего выдается соответствующее сообщение (Puc.1.2.).

При закрытии окна происходит переход на страницу *Магазин Приложений* с перечнем продуктов **Arenadata** (Puc.1.3.).

Спасибо! Вы можете теперь закрыть окно и продолжить.

Рис.1.2.: Заявка принята

| ARENADATA                                                                                            | ſ                                                        | Тродукты    | Документация                       | Поддержка       | Утилиты       | Пользователь                                                | #  |
|----------------------------------------------------------------------------------------------------|----------------------------------------------------------|-------------|------------------------------------|-----------------|---------------|-------------------------------------------------------------|----|
| Магазин Приложени<br>В данном разделе вы можете загрузи<br>продуктам.                                | <b>Й</b><br>ть программное обеспечение ком               | ипании Aren | adata, а так же по                 | лучить электроі | ную версин    | о документации п                                            | 10 |
| Управление сервисами:                                                                                |                                                          |             |                                    |                 |               |                                                             |    |
| Ф Arenadata Cluster<br>Manager<br>Платформа управления,<br>развертывания и мониторинга<br>кластеров. | Cepвис для автоматического<br>развертывания стека Hadoop |             |                                    |                 |               |                                                             |    |
| Документация                                                                                         | Документация                                             |             |                                    |                 |               |                                                             |    |
| Хранение и обработка д<br>Ф Arenadata Hadoop                                                         | анных:<br>Ф Arenadata DB                                 |             | S Arenadata<br>Streaming           |                 | •             | Arenadata<br>QuickMarts                                     |    |
| Набор сервисов Наdoop стека                                                                          | MPP-система на базе<br>Greenplum DB                      |             | Платформа для обр<br>потоковых дан | работки<br>ных  | Кла<br>систея | стерная колоночная<br>иа управления базам<br>данных (СУБД). | NN |
| Документация                                                                                         | Документация                                             |             | Документац                         | ия              |               | Документация                                                |    |

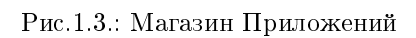

×

Для загрузки дистрибутива СУБД следует перейти на страницу продукта, кликнув на продукт Arenadata QuickMarts. При этом происходит переход на соответствующую страницу с кратким описанием, ссылками на компоненты и информацией о релизе (Puc.1.4.).

| ARENADATA                                                                                         |                         | Продукты                          | Документация       | Поддержка        | Утилиты                        | lis@arenadata.io       | <b>#</b> F |  |
|---------------------------------------------------------------------------------------------------|-------------------------|-----------------------------------|--------------------|------------------|--------------------------------|------------------------|------------|--|
| Arenadata QuickMarts 🐽                                                                            | ния базами данных (СУБ, | Д). С её помощ                    | ью вы можете в ре  | ежиме реального  | времени гене                   | ерировать аналитичес   | кие        |  |
| отчеты различного плана, используя боль<br>которую мы существенно доработали.<br>Выберите версию: | выберите ОС:            | и. В основе Аге                   | enadata QuickMarts | s лежит технолог | ия ClickHouse                  | от компании Эндекс,    |            |  |
| ADOM 19 14 6 12                                                                                   | CentOS/RHEL 7 x86 64    | v                                 |                    |                  |                                |                        |            |  |
|                                                                                                   |                         |                                   |                    | Информа          | ция о релизе                   | 2:                     |            |  |
| Ссылки на компоненты дистрибутив                                                                  | a:                      |                                   |                    |                  |                                |                        |            |  |
| Arenadata QuickMarts (CentO                                                                       | IS/RHEL 7)              |                                   |                    | • Да<br>• Ти     | га релиза: 28<br>п релиза: Мај | .10.2019<br>or Release |            |  |
| • Arenadata QuickMarts Bundle for A                                                               | LDCM                    | • Минорная версия: 19.14.6.12.are |                    |                  |                                |                        |            |  |
| 🗐 Документация по продукту                                                                        | +                       |                                   |                    |                  | E                              |                        |            |  |

Рис.1.4.: Страница загрузки Arenadata QuickMarts

В разделе *"Выберите версию"* следует указать интересующую версию **ADQM**, а в поле *"Выберите ОС"* – используемую операционную систему. При этом в разделе *"Информация о релизе"* отображается дата выхода и тип релиза выбранной версии.

В разделе *"Ссылки на компоненты дистрибутива"* находятся ссылки для загрузки компонентов выбранной версии СУБД. После загрузки компонентов следует установить их, действуя в соответствии с последующими разделами настоящего документа.

## Предварительные действия

Для установки кластера **ADQM** посредством **ADCM** необходимо выполнить следующие предварительные шаги:

- 1. Установить АDCM (документация продукта приведена по ссылке).
- 2. Создать хосты для кластера ADQM:
  - Загрузить выбранный бандл хоста. В текущем примере используется бандл ssh;
  - Для установки понадобится один или более хост. В текущем примере используется четыре хоста (*dev-click-{1...4}*).
- 3. (Опционально) Создать кластер мониторинга:
  - Загрузить бандл мониторинга;
  - Создать экземпляр кластера мониторинга и установить его.
- 4. (Опционально) Для установки без доступа к сети Интернет (с ограниченным доступом):
  - Запросить дистрибутив Arenadata Enterprise Tools;
  - Развернуть Arenadata Enterprise Tools на выделенном хосте.

# Загрузка бандла ADQM

Загрузка бандла **ADQM** необходима для создания в **ADCM** прототипа кластера, из которого в дальнейшем возможна генерация его экземпляров.

Для загрузки бандла следует выполнить следующие действия:

1. Открыть в ADCM вкладку "BUNDLES" (Рис.3.1).

| ARENADATA                  | CLUSTERS | HOSTPROVIDERS | HOSTS | JOBS | BUNDLES                       |                      | 0 0 0   | ?        | θ  |
|----------------------------|----------|---------------|-------|------|-------------------------------|----------------------|---------|----------|----|
| III / BUNDLES              |          |               |       |      |                               |                      | Jupload | l bundle | es |
|                            |          |               |       |      |                               |                      |         |          |    |
| Monitoring                 | 2.10     |               |       |      | Monitoring and Control Softwa | are                  | Î       |          |    |
| Arenadata Enterprise Tools | 20190621 | 13            |       |      |                               |                      | Î       |          |    |
| SSH Common                 | 2.6      |               |       |      | Simple ssh hosts              |                      |         |          |    |
|                            |          |               |       |      |                               | ltems per page: 10 💌 |         |          |    |
|                            |          |               |       |      |                               |                      |         |          |    |
|                            |          |               |       |      |                               |                      |         |          |    |

Рис.3.1.: Вкладка "BUNDLES"

- 2. Нажать "Upload bundle" и в открывшейся форме выбрать файл бандла ADQM (Рис.3.2).
- 3. В результате выполненных действий факт успешной загрузки отображается в общем списке бандлов на вкладке "BUNDLES" (Рис.3.3).

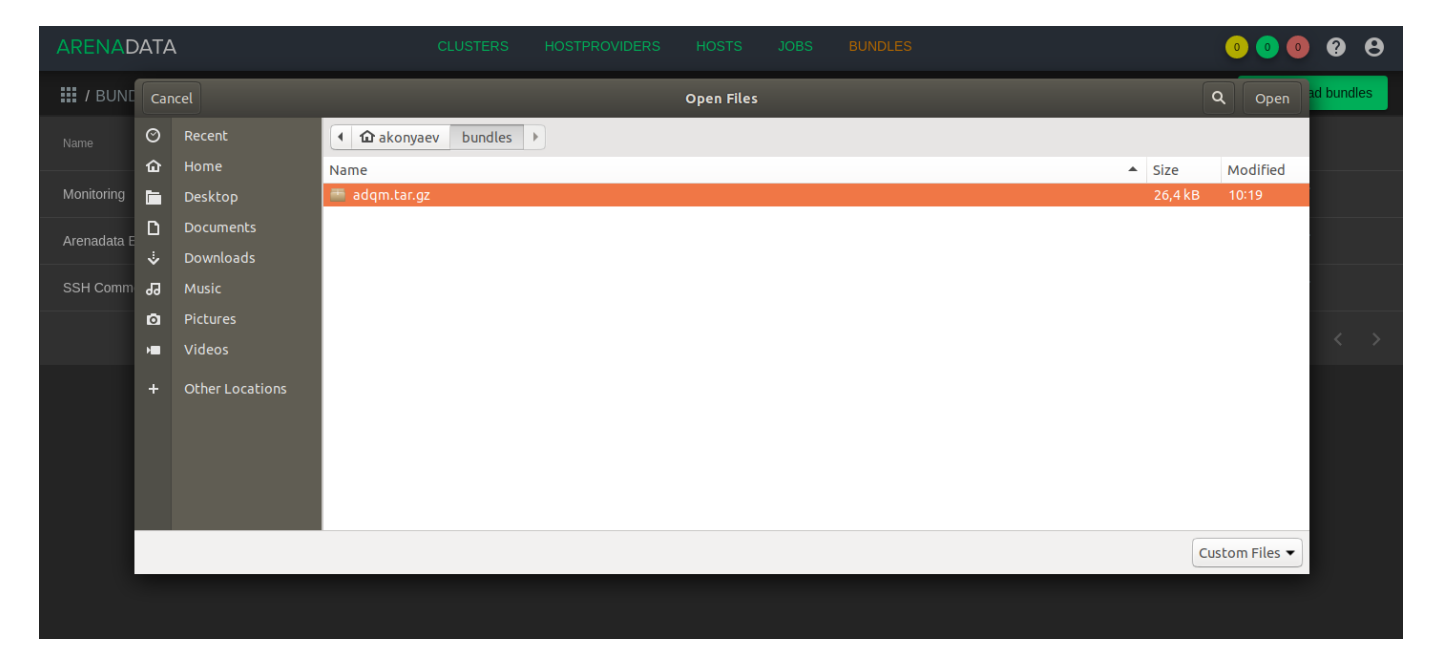

Рис.3.2.: Выбор бандла

| ARENADATA                  |                          | HOSTS JOBS | BUNDLES                         | o 💿 💿 😯 😣      |
|----------------------------|--------------------------|------------|---------------------------------|----------------|
| III / BUNDLES              |                          |            |                                 | Upload bundles |
|                            |                          |            |                                 |                |
| ADQM                       | 19.9.2.4-9-arenadata1-b1 |            | Arenadata Quick Marts           |                |
| Monitoring                 | 2.10                     |            | Monitoring and Control Software | Î              |
| Arenadata Enterprise Tools | 2019062113               |            |                                 | Î              |
| SSH Common                 | 2.6                      |            | Simple ssh hosts                | Î              |
|                            |                          |            | Items per page: 10              |                |
|                            |                          |            |                                 |                |

Рис.3.3.: Результат успешной загрузки бандла

# Создание кластера ADQM

После выполнения *предварительных действий* и *загрузки бандла* в кластер-менеджере **ADCM** содержится следующий список объектов (Рис.4.1):

- Прототип кластера мониторинга и созданный на его основе экземпляр (программа мониторинга развернута на хосте, ADCM содержит записи о его результатах и настройках);
- Прототип кластера *adqm* для создания экземпляров;
- Предварительно сгенерированные хосты на основе бандла *ssh*:

dev-click-{1..4} - хосты, на которые будет произведена установка ADQMDB;

dev-click-mon – хост для установки сервисов мониторинга (опционально);

dev-click-et – хост для установки ArenaData EnterpriseTools (опционально).

| ARENADATA     | CLUSTERS | HOSTPROVIDERS | HOSTS | JOBS    | BUNDLES |    |                    | 0      | • • • •       | 9 |
|---------------|----------|---------------|-------|---------|---------|----|--------------------|--------|---------------|---|
| III / HOSTS   |          |               |       |         |         |    |                    |        | E Create host | t |
|               |          |               |       |         |         |    |                    |        |               |   |
| dev-click-et  |          |               |       | created |         | () | 23                 | \$     | Î             |   |
| dev-click-mon |          |               |       | created |         | () | 23                 | \$     | Î             |   |
| dev-click-4   |          |               |       | created |         | 0  | 53                 | \$     | Î             |   |
| dev-click-3   |          |               |       | created |         | () | 53                 | \$     | Î             |   |
| dev-click-2   |          |               |       | created |         | () | 23                 | \$     | Î             |   |
| dev-click-1   |          |               |       | created |         | 0  | 53                 | \$     | Î             |   |
|               |          |               |       |         |         |    | items per page: 10 | ) 🕶 1- |               |   |
|               |          |               |       |         |         |    |                    |        |               |   |

Рис.4.1.: Список объектов в ADCM

Данным объектам доступен следующий функционал:

- Создание экземпляра кластера;
- Конфигурация кластера;
- Добавление сервисов;

- Добавление хостов;
- Размещение компонентов сервисов на хостах;
- Установка сервисов.

#### 4.1 Создание экземпляра кластера

При создании кластера в веб-интерфейсе **ADCM** генерируется новый экземпляр кластера *adqm*, что означает только добавление данных о нем в базу данных **ADCM** – на этом этапе не производится установка *adqm* на хосты.

Для создания экземпляра кластера необходимо:

1. Открыть в ADCM вкладку "CLUSTERS" (Рис.4.2).

| ARENADATA      |                 | CLUSTERS    | HOSTPROVIDERS | HOSTS | JOBS BUI | NDLES |                           | (  | 0 0 0  | 0 O       |
|----------------|-----------------|-------------|---------------|-------|----------|-------|---------------------------|----|--------|-----------|
| III / CLUSTERS |                 |             |               |       |          |       |                           |    | Create | e cluster |
|                |                 | Description |               |       |          |       | Upgrade                   |    |        |           |
| Huge Yangtze   | Monitoring 2.10 |             | created       |       |          |       |                           | \$ |        |           |
|                |                 |             |               |       |          |       | Items per page: <u>10</u> |    |        |           |
|                |                 |             |               |       |          |       |                           |    |        |           |
|                |                 |             |               |       |          |       |                           |    |        |           |
|                |                 |             |               |       |          |       |                           |    |        |           |

Рис.4.2.: Вкладка "CLUSTERS"

2. Нажать "Add cluster" и в открывшейся форме создать экземпляр кластера из прототипа *adqm*, полученного из бандла (Рис.4.3).

| ARENADATA      |  |                                             |      |        |                           | •  | 00       | 2      | 8 |
|----------------|--|---------------------------------------------|------|--------|---------------------------|----|----------|--------|---|
| III / CLUSTERS |  |                                             |      |        |                           |    | E Create | cluste | 1 |
|                |  |                                             |      |        |                           |    |          |        |   |
|                |  | Add cluster                                 |      |        |                           | \$ |          |        |   |
|                |  | Bundle *<br>ADQM - 19.9.2.4-9-arenadata1-b1 |      | - J    | Items per page: <u>10</u> |    |          |        |   |
|                |  | Cluster name *<br>Huge Rhine                |      |        |                           |    |          |        |   |
|                |  | Description                                 | Save | Cancel |                           |    |          |        |   |
|                |  |                                             |      |        |                           |    |          |        |   |

Рис. 4.3.: Создание экземпляра кластера

3. В результате выполненных действий факт создания экземпляра кластера отображается в базе данных ADCM на вкладке "CLUSTERS" (Рис.4.4).

| ARENADATA      |                                  | CLUSTERS | HOSTPROVIDERS | HOSTS | JOBS E | BUNDLES |                    | •   | 0 0 🤅     | 9 8    |
|----------------|----------------------------------|----------|---------------|-------|--------|---------|--------------------|-----|-----------|--------|
| III / CLUSTERS |                                  |          |               |       |        |         |                    |     | Create of | luster |
|                |                                  |          |               |       |        |         | Upgrade            |     |           |        |
| Huge Rhine     | ADQM 19.9.2.4-9-arenadata:<br>b1 |          | created       |       |        |         |                    | ٠   |           |        |
| Huge Yangtze   | Monitoring 2.10                  |          | created       |       | ()     |         |                    | \$  | Î         |        |
|                |                                  |          |               |       |        |         | ltems per page: 10 | ) 🔻 |           |        |
|                |                                  |          |               |       |        |         |                    |     |           |        |
|                |                                  |          |               |       |        |         |                    |     |           |        |

Рис.4.4.: Результат успешного создания экземпляра кластера

#### 4.2 Конфигурация кластера

Для перехода к настройкам экземпляра кластера *adqm* необходимо нажать кнопку с пиктограммой шестеренки в соответствующей строке вкладки "CLUSTERS" (Рис.4.4) и перейти в раздел меню "Configuration". При этом открывается окно конфигурации выбранного экземпляра (Рис.4.5).

| ARENADATA                 |                                      |       |          |              | JOBS        | BUNDLES                                        | 0 0         | • • •  |
|---------------------------|--------------------------------------|-------|----------|--------------|-------------|------------------------------------------------|-------------|--------|
| III / CLUSTERS / HUGE RHI | INE <mark>!</mark>                   |       |          |              |             |                                                |             |        |
| Main                      | Huge Rhine<br>ADQM 19.9.2.4-9-arenad |       |          |              |             |                                                | _           |        |
| Services                  | Description configuration            |       | Search f | ield         | <u> </u>    | Advanced                                       | _           | Save 🕠 |
| Hosts                     |                                      |       | Zook     | eeper hosts: |             |                                                | <b>i</b>    |        |
| Hosts - Components        |                                      |       |          |              |             |                                                |             |        |
| Configuration             |                                      | repos |          |              |             |                                                |             |        |
| Status !                  |                                      |       |          | monitoring:  | https://sto | rage.googleapis.com/arenadata-repo/ADM/2.1/x64 | ./          |        |
|                           |                                      |       |          | adqm:        | https://sto | rage.googleapis.com/arenadata-repo/ADQM/19.9.  | 2.4/centos7 |        |
|                           |                                      |       |          |              |             |                                                |             |        |

Рис.4.5.: Окно конфигурации кластера

В блоке настроек "repos" указываются требуемые для установки *adqm* yum-penosutopuu, при этом в каждом из параметров можно изменить заданный по умолчанию url на необходимый:

- ADQM;
- Monitoring.

Конфигурация кластера **Arenadata Enterprise Tools** может быть импортирована и применена автоматически. Для этого необходимо на странице со списком кластеров для созданного кластера **ADQM** нажать на пиктограмму в столбце *Import* и установить флажок в раскрывшемся списке для сервиса *http* кластера *Enterprise Tools*.

| ARENADATA      |                                          | CLUSTERS | HOSTPROVIDERS | HOSTS | JOBS BU | NDLES |                |                 | 0                 | 0        | <b>9 9</b> |
|----------------|------------------------------------------|----------|---------------|-------|---------|-------|----------------|-----------------|-------------------|----------|------------|
| III / CLUSTERS |                                          |          |               |       |         |       |                |                 |                   | + Create | cluster    |
|                |                                          |          |               |       |         |       |                | Upgrade         |                   |          |            |
| Middle Pechora | Arenadata Enterprise Tools<br>2019062113 |          | created       |       | ()      |       |                |                 | \$                | Î        |            |
| Holy Yukon     | ADQM 19.9.2.4-9-arenadata1<br>b2         |          | created       |       |         |       | t <sub>4</sub> |                 | ٠                 | ī        |            |
| Huge Yangtze   | Monitoring 2.10                          |          | created       |       | ()      |       | 🗌 Hu           | ge Yangtze / gr | afana - [service  | ]        |            |
|                |                                          |          |               |       |         |       | 🗆 Hu           | ge Yangtze / gr | aphite - [service | 9]       |            |
|                |                                          |          |               |       |         |       | 🗆 Mic          | ddle Pechora /  | http - [service]  |          |            |
|                |                                          |          |               |       |         |       |                |                 |                   |          |            |

Рис.4.6.: Импорт конфигурации локального репозитория из кластера Enterprise Tools

Important: Arenadata Enterprise Tools предоставляет локальную копию только репозиториев Arenadata Database и Arenadata Monitoring. Доступ к репозиториям CentOS должен быть организован отдельно

#### 4.3 Добавление сервисов

Кластер **ADQM** содержит следующие сервисы:

- ADQM DB база данных ClickHouse;
- Zookeeper распределенное древовидное хранилище. Используется для хранения мета-информации о таблицах;
- Monitoring Clients агенты, отсылающие информацию о хосте и ADQM в мониторинг;

Наличие сервисов ADQM DB и Zookeeper является обязательным. Monitoring Clients – опционально.

Important: На текущий момент невозможно удалить из кластера уже добавленный сервис

В настоящем примере в кластер добавляются все сервисы:

- 1. Открыть вкладку "SERVICES" кластера adqm (Рис.4.7).
- 2. Нажать "Add services" и в открывшейся форме добавить необходимые сервисы (Рис.4.8).
- 3. В результате выполненных действий факт добавления сервисов отображается в базе данных ADCM на вкладке "SERVICES" (Рис.4.9).

#### 4.4 Настройка добавленных сервисов

#### 4.4.1 Настройка сервиса ADQM DB

Для перехода к настройкам сервиса *ADQM DB* необходимо нажать кнопку с пиктограммой шестеренки в соответствующей строке вкладки "SERVICES" и перейти в раздел меню "Configuration". При этом открывается окно конфигурации сервиса *ADQM DB* (Рис.4.10).

• Max connections - максимальное количество входящих соединений;

| ARENADATA                   |                                             | CLUSTERS | HOSTPROVIDERS | HOSTS | JOBS | BUNDLES | o 🛛 🖉 🚱                         |
|-----------------------------|---------------------------------------------|----------|---------------|-------|------|---------|---------------------------------|
| III / CLUSTERS / SWIFT VOLG | A <mark>!</mark>                            |          |               |       |      |         |                                 |
| Main                        | Swift Volga<br>ADQM 19.9.2.4-9-arenadata1-t |          |               |       |      |         | Add service                     |
|                             |                                             |          |               |       |      |         |                                 |
|                             |                                             |          |               |       |      |         | Items per page: 10 🔻 0 of 0 < > |
| Hosts - Components          |                                             |          |               |       |      |         |                                 |
| Configuration               |                                             |          |               |       |      |         |                                 |
| Status 🚺                    |                                             |          |               |       |      |         |                                 |
|                             |                                             |          |               |       |      |         |                                 |
|                             |                                             |          |               |       |      |         |                                 |

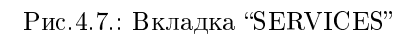

| ARENADATA                   |                                             |    |                    |    |      |        |  | 0 0 0 | 00        |
|-----------------------------|---------------------------------------------|----|--------------------|----|------|--------|--|-------|-----------|
| III / CLUSTERS / SWIFT VOLG |                                             |    |                    |    |      |        |  |       |           |
|                             | Swift Volga<br>ADQM 19.9.2.4-9-arenadata1-b |    |                    |    |      |        |  | Ad 🖿  | l service |
|                             |                                             |    |                    |    |      |        |  |       |           |
|                             |                                             |    |                    |    |      |        |  |       |           |
|                             |                                             | Ad | d service prototyp | es |      |        |  |       |           |
|                             |                                             |    | ADQM DB            |    |      |        |  |       |           |
|                             |                                             |    | Monitoring Clients |    |      |        |  |       |           |
|                             |                                             |    | Zookeeper          |    |      |        |  |       |           |
|                             |                                             |    |                    |    | Save | Cancel |  |       |           |
|                             |                                             |    |                    |    |      |        |  |       |           |

Рис.4.8.: Добавление сервисов

| ARENADATA                    |                                             | CLUSTERS | HOSTPROVIDERS        | HOSTS | JOBS | BUNDLES |                    | (     | • • • • ? | • •  |
|------------------------------|---------------------------------------------|----------|----------------------|-------|------|---------|--------------------|-------|-----------|------|
| III / CLUSTERS / SWIFT VOLGA | A !                                         |          |                      |       |      |         |                    |       |           |      |
| Main                         | Swift Volga<br>ADQM 19.9.2.4-9-arenadata1-b |          |                      |       |      |         |                    |       | Add ser   | vice |
|                              |                                             |          |                      |       |      |         |                    |       |           |      |
|                              | Zookeeper                                   |          | 3.4.14               |       |      |         |                    |       |           |      |
| Hosts - Components           | Monitoring Clients                          |          | 1.0.1                |       |      | created | $\otimes$          |       | \$        |      |
| Configuration                | ADQM DB                                     |          | 19.9.2.4-9-arenadata | a1-b2 |      | created | $\otimes$          |       | \$        |      |
| Status 🕧                     |                                             |          |                      |       |      |         | Items per page: 10 | ) 🕶 1 |           |      |

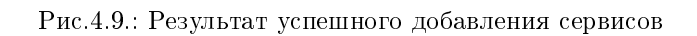

| ARENADATA                    |                      | CLUSTERS    | HOSTPROVIDERS HOSTS     | JOBS BUNDLES             |          | 0         | o 💿 🕐 😣 |
|------------------------------|----------------------|-------------|-------------------------|--------------------------|----------|-----------|---------|
| III / CLUSTERS / SWIFT VOLGA | / SERVICES / ADQM DB |             |                         |                          |          |           |         |
| Main                         | ADQM DB              |             |                         |                          |          |           |         |
|                              | Description co       | nfiguration | Search field            |                          | Advanced | Save      |         |
| Status 🧭                     |                      | Limits      |                         |                          |          |           |         |
|                              |                      |             | Max connections:        | 4096                     |          | 0         |         |
|                              |                      |             | Max concurrent queries: | 100                      |          | 0         |         |
|                              |                      | Network     |                         |                          |          |           |         |
|                              |                      |             | ClickHouse http port:   | 8123                     |          | 0         |         |
|                              |                      |             | Listen host:            |                          |          | <u>()</u> |         |
|                              |                      | Directories |                         |                          |          |           |         |
|                              |                      |             | Data path:              | /var/lib/clickhouse/     |          | 0         |         |
|                              |                      |             | Temp path:              | /var/lib/clickhouse/tmp/ |          | <u> </u>  |         |

Рис.4.10.: Окно конфигурации сервиса ADQM

- Max concurrent queries максимальное количество одновременно обрабатываемых запросов;
- ClickHouse http port порт для обращений к серверу по протоколу HTTP;
- Listen host ограничение по хостам, с которых может прийти запрос. Если необходимо, чтобы сервер отвечал всем, то надо указать :: или 0.0.0.0 при запрещенном IPv6;
- Data path путь к каталогу с данными;

Important: Завершающий слеш обязателен

• Temp path - путь ко временным данным для обработки больших запросов;

Important: Завершающий слеш обязателен

- User files path каталог с пользовательскими файлами. Используется в табличной функции file().
- Distributed DDL zookeeper path путь в ZooKeeper к очереди с запросами DDL.

В блоке настроек *Cluster\_configuration* задаются параметры для создания кластеров. На данном этапе создается только один кластер – *default\_cluster*:

- Replication factor настройка коэффициента репликации, используется для автосоздания *default cluster*. Используется для заполнения Default cluster topology, когда он пустой;
- Default cluster topology схема (JSON), на основе которой заполняется конфигурация default\_cluster. Созданный автоматически пример с *Replication factor* = 1: {1: {1: 'dev-click-1'}, 2: {1: 'dev-click-2'}, 3: {1: 'dev-click-3'}, 4: {1: 'dev-click-4'}}.

#### 4.5 Добавление хостов

По результатам *предварительных действий* в **ADCM** создано четыре хоста для установки *ADQM DB* (их логины и пароли сохранены в их конфигурациях). На данном этапе их следует добавить в кластер *adqm*:

1. В меню кластера adqm открыть вкладку "Hosts" (Рис. 4.11).

| ARENADATA                    |                                              | CLUSTERS HOSTPROVIDERS | HOSTS JOBS BUNDLES | <mark>0 0</mark> 0 8 <del>8</del> |
|------------------------------|----------------------------------------------|------------------------|--------------------|-----------------------------------|
| III / CLUSTERS / SWIFT VOLGA |                                              |                        |                    |                                   |
| Main                         | Swift Volga<br>ADQM 20.9.2.4-9-arenadata1-b4 |                        |                    | Add hosts                         |
|                              |                                              |                        |                    |                                   |
|                              |                                              |                        |                    |                                   |
| Hosts - Components           |                                              |                        |                    |                                   |
| Configuration                |                                              |                        |                    |                                   |
| Status 🕕                     |                                              |                        |                    |                                   |
|                              |                                              |                        |                    |                                   |

Рис.4.11.: Вкладка "Hosts" кластера adqm

2. Нажать "Add hosts" и в открывшейся форме выбрать необходимые хосты (Рис.4.12).

| ARENADATA                    |                                              | CLUSTERS HOSTPROVIDERS | HOSTS JOBS BUNDLES | 0 0 0 8 B   |
|------------------------------|----------------------------------------------|------------------------|--------------------|-------------|
| III / CLUSTERS / SWIFT VOLGA |                                              |                        |                    |             |
|                              | Swift Volga<br>ADQM 20.9.2.4-9-arenadata1-b4 |                        |                    | 🛄 Add hosts |
|                              |                                              |                        |                    |             |
|                              |                                              |                        |                    |             |
|                              |                                              |                        |                    |             |
|                              |                                              | Add free host          | •                  |             |
|                              |                                              | dev-click-1            |                    |             |
|                              |                                              | dev-click-2            |                    |             |
|                              |                                              | dev-click-3            |                    |             |
|                              |                                              | dev-click-4            |                    |             |
|                              |                                              | dev-click-et           |                    |             |

Рис.4.12.: Выбор хостов

3. В результате выполненных действий факт добавления хостов отображается в кластере *adqm* в списке вкладки "Hosts" (Puc. 4.13).

#### 4.6 Размещение компонентов сервисов на хостах

Каждый сервис состоит из компонентов, которые должны быть размещены на хостах в кластере. Для этого необходимо на вкладке кластера "Hosts - Components" выбрать компонент посредством нажатия на него мышкой в колонке "Components" и определить для него необходимый хост в колонке "Hosts" (Puc.4.14).

Поскольку сервисы ADQM DB, Zookeeper и Monitoring Clients добавлены в кластер ADQM, но еще не размещены на хостах, то изначально ни на одном из хостов нет компонентов.

Компоненты сервиса ADQM :

| ARENADATA                    |                                              | CLUSTERS HOST | PROVIDERS HOS | TS JOBS | BUNDLES |    | 0  | 9 9 0 0   |
|------------------------------|----------------------------------------------|---------------|---------------|---------|---------|----|----|-----------|
| III / CLUSTERS / SWIFT VOLGA |                                              |               |               |         |         |    |    |           |
| Main                         | Swift Volga<br>ADQM 20.9.2.4-9-arenadata1-b4 |               |               |         |         |    |    | Add hosts |
|                              |                                              |               |               |         |         |    |    |           |
|                              |                                              |               |               |         |         |    |    |           |
| Hosts - Components           | dev-click-3                                  |               |               | creat   | ed      | () | \$ |           |
| Configuration                | dev-click-2                                  |               |               | creat   | ed      |    | \$ |           |
| Status !                     | dev-click-1                                  |               |               | creat   | ed      | () | \$ |           |
|                              |                                              |               |               |         |         |    |    |           |

Рис.4.13.: Результат успешного добавления хостов

| ARENADATA                           |                                              | CLUSTERS HOSTPROVIDERS | HOSTS JOBS BUNDLES | S           | o 💿 💿 😌 😝          |
|-------------------------------------|----------------------------------------------|------------------------|--------------------|-------------|--------------------|
| III / CLUSTERS / SWIFT VOLGA        |                                              |                        |                    |             | <b>£</b> 5 install |
| Main                                | Swift Volga<br>ADQM 19.9.2.4-9-arenadata1-b3 |                        |                    |             | Save Restore       |
|                                     | Components                                   |                        |                    | Hosts       |                    |
|                                     |                                              |                        | 4/1 +              | dev-click-1 | 3                  |
| Hosts - Components<br>Configuration |                                              | monitoring.Diamond     | 4/4                | dev-click-2 | 3                  |
| Status 🚺                            |                                              |                        | 3/1 +              | dev-click-3 | 3                  |
|                                     |                                              |                        |                    | dev-click-4 | 2                  |
|                                     |                                              |                        |                    |             |                    |
|                                     |                                              |                        |                    |             |                    |
|                                     |                                              |                        |                    |             |                    |
|                                     |                                              |                        |                    |             |                    |
|                                     |                                              |                        |                    |             |                    |
|                                     |                                              |                        |                    |             |                    |

Рис.4.14.: Размещение компонентов сервисов на хостах

- ADQM DB добавляется на те хосты, на которых должна быть база данных. Не менее одного;
- Zookeeper так как для Zookeeper необходим кворум, то необходимо нечетное количество хостов. Рекомендуется три;
- Monitoring Clients опционально может быть добавлен на все хосты. Рекомендуется покрывать мониторингом все хосты в кластере.

#### 4.7 Установка сервисов

После выполнения предварительной настройки кнопка *Install* в правом верхнем углу становится активной – окрашена в рыжий цвет (Рис.4.15).

| ARENADATA                    |                                              | CLUSTERS | HOSTPROVIDERS         | HOSTS | JOBS | BUNDLES |  | •  | 0 0 (  | 90      |
|------------------------------|----------------------------------------------|----------|-----------------------|-------|------|---------|--|----|--------|---------|
| III / CLUSTERS / SWIFT VOLGA |                                              |          |                       |       |      |         |  |    |        | install |
| Main                         | Swift Volga<br>ADQM 20.9.2.4-9-arenadata1-b4 |          |                       |       |      |         |  |    | Add se | rvice   |
|                              |                                              |          |                       |       |      |         |  |    |        |         |
|                              | Zookeeper                                    |          | 3.4.14                |       |      | created |  | 8  | \$     |         |
| Hosts - Components           | Monitoring Clients                           |          |                       |       |      | created |  | 53 | \$     |         |
| Configuration                | ADQM DB                                      |          | 20.9.2.4-9-arenadata1 | b4    |      | created |  | 53 | \$     |         |
| Status 🕐                     |                                              |          |                       |       |      |         |  |    |        |         |

Рис.4.15.: Готовый к установке кластер

Для начала установки необходимо подтвердить действие, нажав кнопку Run (Puc.4.16).

| ARENADATA                    |                                              | CLUSTERS | HOSTPROVIDERS | HOSTS                 | JOBS | BUNDLES |                    |          | 0 0 0      | 99      |
|------------------------------|----------------------------------------------|----------|---------------|-----------------------|------|---------|--------------------|----------|------------|---------|
| III / CLUSTERS / SWIFT VOLGA |                                              |          |               |                       |      |         |                    |          | (          | install |
| Main                         | Swift Volga<br>ADQM 20.9.2.4-9-arenadata1-b4 |          |               |                       |      |         |                    |          | L Add se   | rvice   |
| Services                     |                                              |          |               |                       |      |         |                    |          |            |         |
| Hosts                        |                                              |          |               |                       |      |         |                    | 53       |            |         |
| Hosts - Components           |                                              |          |               |                       |      |         |                    | 53       |            |         |
| Configuration                |                                              |          |               |                       |      |         |                    | 53       |            |         |
| Status 🕕                     |                                              |          | Are y         | you sure?<br>un Cance | 4    |         | ltems per page: 10 | <u> </u> | - 3 of 3 🔍 | >       |

Рис.4.16.: Запрос на подтверждение действия

После окончания процесса установки статусы сервисов становятся зелеными, что говорит о удачной инсталляции и работающих процессах (Рис. 4.17).

| ARENADATA                    |                                              | CLUSTERS | HOSTPROVIDERS           | HOSTS | JOBS | BUNDLES   |               | •       | 0 0 ?      | θ    |
|------------------------------|----------------------------------------------|----------|-------------------------|-------|------|-----------|---------------|---------|------------|------|
| III / CLUSTERS / SWIFT VOLGA |                                              |          |                         |       |      |           | check         | restart | start      | stop |
|                              | Swift Volga<br>ADQM 19.9.2.4-9-arenadata1-b4 |          |                         |       |      |           |               |         | H Add serv | ice  |
|                              |                                              |          |                         |       |      |           |               |         |            |      |
|                              | Monitoring Clients                           |          |                         |       |      | installed | $\oslash$     | 83      |            |      |
|                              | Zookeeper                                    |          |                         |       |      | installed | $\oslash$     | 22      |            |      |
|                              | ADQM DB                                      |          | 19.9.2.4-9-arenadata1-l | o4    |      | installed | $\oslash$     | 53      |            |      |
|                              |                                              |          |                         |       |      |           | ber page: 100 |         |            |      |

| Рис.4.17.: | "Злоровый" | кластер |
|------------|------------|---------|
| T HOLT TIT | одоровыи   | macrop  |

## Особенности при оффлайн-установке

Для оффлайн инсталляции кластера **ADQM** перед его установкой необходимо создать и настроить кластер **Arenadata Enterprise Tools**, описание которого приведено по ссылке.

После этого в выпадающем меню *imports* для кластера *ADQM* становится доступна опция *http* – это подключаемые оффлайн-репозитории необходимых для установки кластера пакетов (Puc.5.1).

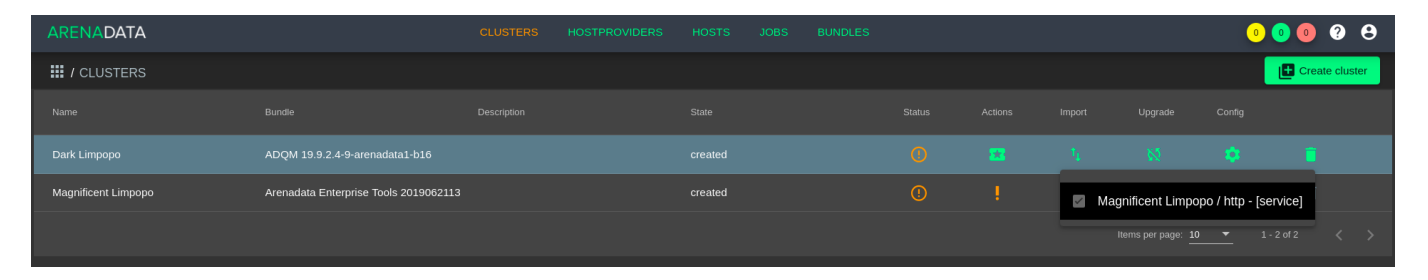

Рис.5.1.: Результат успешного импорта http-репозиториев

Important: Pack для оффлайн-установки поставляется исключительно вместе с поддержкой сервиса ADQM